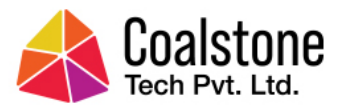

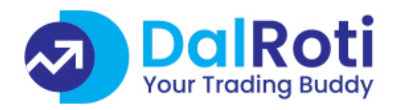

# **HELP MANUAL**

www.dalroti.tech

Coalstone Tech Pvt. Ltd. | info@coalstone.in

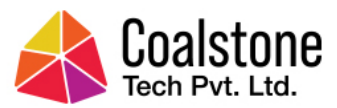

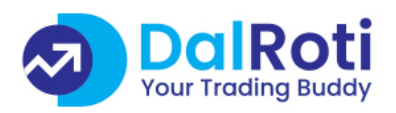

## Index

- 1. Risk Disclosure / Disclaimer
- 2. How to subscribe to Dalroti.tech (Starting 7 days trial subscription)
- 3. How to connect Kite Demat / Trading Account (Zerodha Account)
- 4. Dalroti Support Contact Details

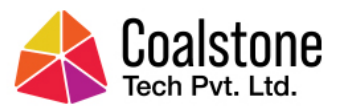

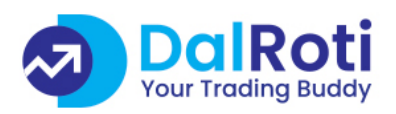

## <u>Risk Disclosure / Disclaimer</u>

- 90% of individual traders in the equity Futures and Options Segment incurred net losses.
- Consult your Investment Advisor before investing.
- Subscribers can use DalRoti AI-based /ALGO STRATEGIES for knowledge purpose only and for Paper Trading for a few days to ensure the strategy's tradability/profitability in the market.
- DalRoti isn't liable for your Profits or Losses.
- The Subscription Fees PAID are NON-REFUNDABLE.
- None of our AI-based ALGO STRATEGIES shall be considered as investment advice, as we are not a SEBI registered investment advisor.
- Values fetched through API links from any broker may vary at any given moment, resulting in different outcomes altogether, for which DalRoti won't be liable.

### Imp. Kite Connect API Subscription:

We currently support **API connect** to **Zerodha – Kite Demat / Trading Account only** thru **Kite API Connect** monthly subscription.

Subscribers to pay directly to Zerodha thru Kite Demat / Trading Account Funds.

| + | Kite Connect API charges (Monthly)<br>Historical Data subscription charges (Monthly) | - Rs. 2000/-<br>- Rs. 2000/- |
|---|--------------------------------------------------------------------------------------|------------------------------|
|   | Total (Monthly)                                                                      | – Rs. 4000/-                 |

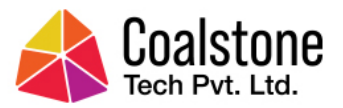

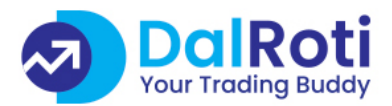

## <u>How to subscribe to Dalroti.tech</u> (Starting with 7 days trial subscription)

1. In the browser window -> address bar -> type "www.dalroti.tech"

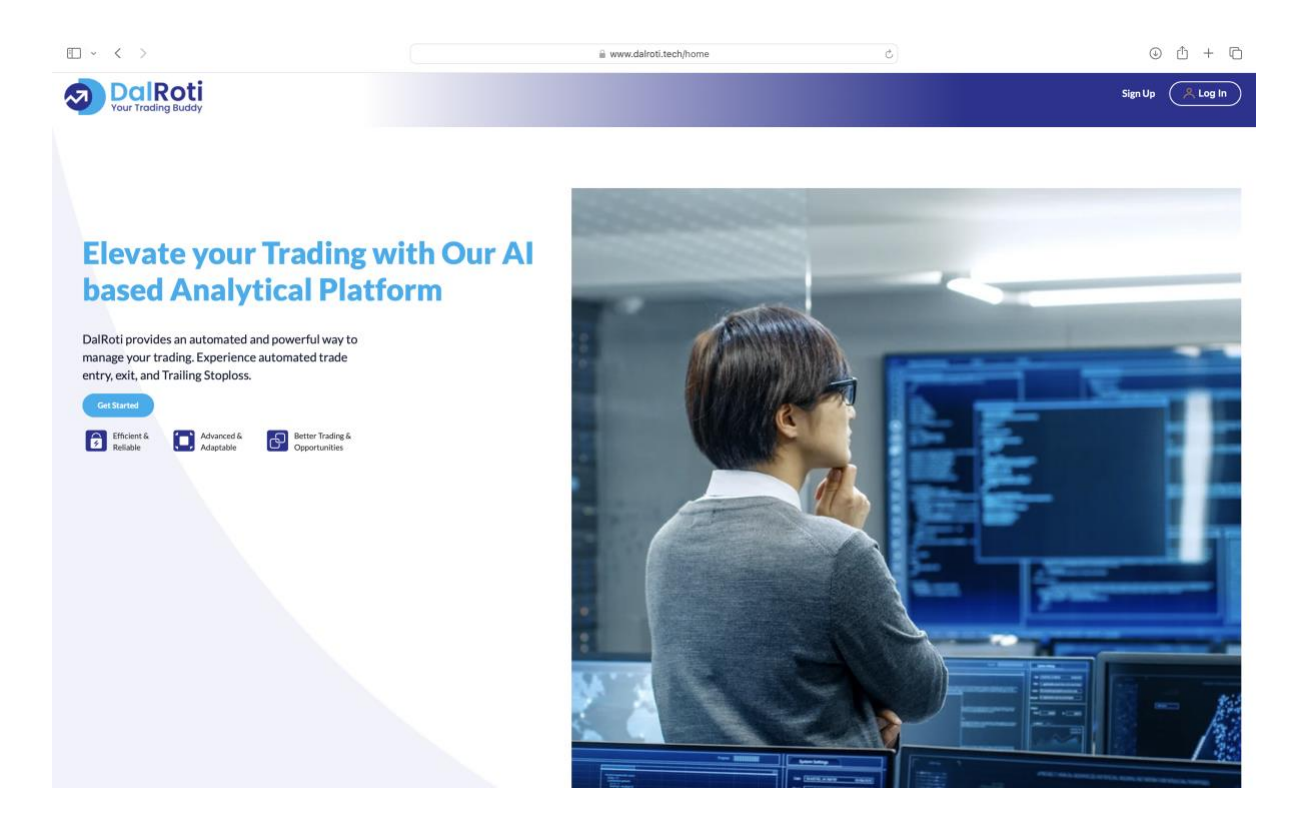

2. Right Hand Side Top Corner - Click "Sign Up"

|                                                                                      | i www.dalroti.tech/signup | ¢                                             | ⊕ Å + ħ               |
|--------------------------------------------------------------------------------------|---------------------------|-----------------------------------------------|-----------------------|
| DalRoti                                                                              |                           |                                               | Home Sign Up A Log In |
| sign Up to<br>DalRoti                                                                |                           |                                               |                       |
|                                                                                      |                           | Sign Up +91 Enter your mobile number Send OTP | 8                     |
| Already have an account<br>Login<br>By Continuing you agree to<br>Terms & Conditions | our                       |                                               |                       |
|                                                                                      |                           |                                               |                       |
|                                                                                      |                           |                                               |                       |

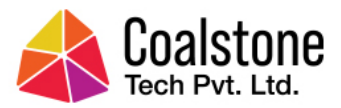

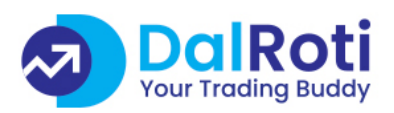

#### 3. Enter valid Mobile No. and Click "Send OTP"

|                                                                                              | www.dalroti.tech/signu; | ڻ q                                   | ⊕ Ĥ + Ē                      |
|----------------------------------------------------------------------------------------------|-------------------------|---------------------------------------|------------------------------|
| DalRoti<br>Vour Trading Buddy                                                                |                         |                                       | Home Sign Up A Log In        |
| Sign Up to<br>DalRoti                                                                        |                         |                                       |                              |
|                                                                                              |                         | Sign Up<br>+91 7499527687<br>Send OTP | <ul> <li> Output </li> </ul> |
| Already have an accou<br>Login<br>By Continuing you agree t<br><u>Terms &amp; Conditions</u> | nt<br>2 our             |                                       |                              |
|                                                                                              |                         |                                       |                              |
|                                                                                              |                         |                                       |                              |

4. Enter the **4 digit OTP** received on your mobile no and click **"Verify"** 

|                       | a www.dalroti.tech/signup ♂ | () († 10 - 10 - 10 - 10 - 10 - 10 - 10 - 10 |
|-----------------------|-----------------------------|---------------------------------------------|
|                       |                             | Home Sign Up 🔶 Log In                       |
| Sign Up to<br>DalRoti | t<br>soor                   | ©<br>6<br>Verify                            |
|                       |                             |                                             |
|                       |                             |                                             |

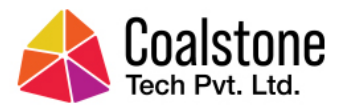

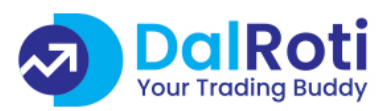

- 5. On the next window please enter following details,
  - -> Your Full Name
  - -> State of Residence
  - -> City
  - -> Email Address (for verification)
  - -> Password (twice for confirmation)

|                                                  | a www.dalroti.tech/signup | c                                                                                                    | ③ û + ◘                                                                                                    |
|--------------------------------------------------|---------------------------|----------------------------------------------------------------------------------------------------|----------------------------------------------------------------------------------------------------|
| DalRoti                                          |                           |                                                                                                    | Home Sign Up                                                                                                    |
| <image/> <text><text><text></text></text></text> |                           | Sign Up<br>Nilesh Raut<br>Maharashtra<br>Pune<br>raut.nilesh@gmail.com<br>VerifyEmail<br>+91 7499527087<br>⊘Verified<br>Enter password<br>Re enter password | Image: second second |
|                                                  |                           |                                                                                                    |                                                                                                    |

#### 6. Click "Verify Email"

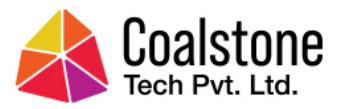

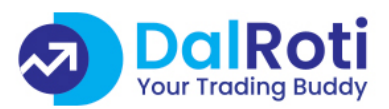

7. Enter the 4 digit OTP received on email & Click "Verify".

In case you do not receive the OTP in your inbox, please check Junk Email, Bulk Email or Spam Email boxes. If you still do not receive the OTP, you can try resending the OTP – Click on "Resend".

| $\square   \lor \langle \rangle >$                                                   | iii www.dalroti.tech/signup | C                                                                                      | ⊕ Ĥ + Ē               |
|--------------------------------------------------------------------------------------|-----------------------------|----------------------------------------------------------------------------------------|-----------------------|
| DalRoti<br>Your Trading Buddy                                                        | Email Verification          |                                                                                        | Home Sign Up R Log In |
| Sign Up to<br>DalRoti                                                                | raut.nilesh@gmail.com       | Sign Up<br>Nilesh Raut<br>Maharashtra<br>Pune<br>Iraut nilesh@gmail.com<br>Verfy Email | ©<br>•<br>•           |
| Arready have an account<br>Looin<br>By Continuing you agree to<br>Terms & Conditions | sur                         | +91 749527687<br>© Verified<br>Enter password<br>Re enter password<br>Sign Up          | ©<br>©                |
|                                                                                      |                             |                                                                                        |                       |

8. Once all the details are entered Click "Sign Up".

|                                         | 🗟 www.dalroti.tech/signup 🖒 | 0 Å + D              |
|-----------------------------------------|-----------------------------|----------------------|
| DalRoti<br>Your Trading Buddy           |                             | Home Sign Up  Log In |
| Sign Lin to                             | Sign Up                     |                      |
| DalDati                                 | Nilesh Raut                 | 8                    |
| DaiRoti                                 | Maharashtra                 | :                    |
|                                         | Pune                        | 8                    |
|                                         | raut.nilesh@gmail.com       | Ø                    |
|                                         | © Verified                  |                      |
|                                         | +91 7499527687              | Ø                    |
| Already have an account                 | verimeu                     |                      |
| Login<br>By Continuity you agree to our |                             |                      |
|                                         | Sign Up                     |                      |
|                                         |                             |                      |
|                                         |                             |                      |
|                                         |                             |                      |
|                                         |                             |                      |
|                                         |                             |                      |
|                                         |                             |                      |

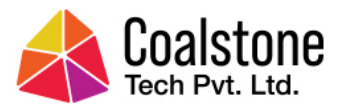

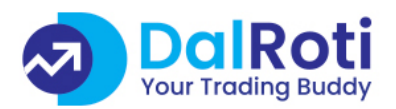

9. As you are Logged in, on the next window you can Click **"Profile"** on the Right Hand Side Top corner.

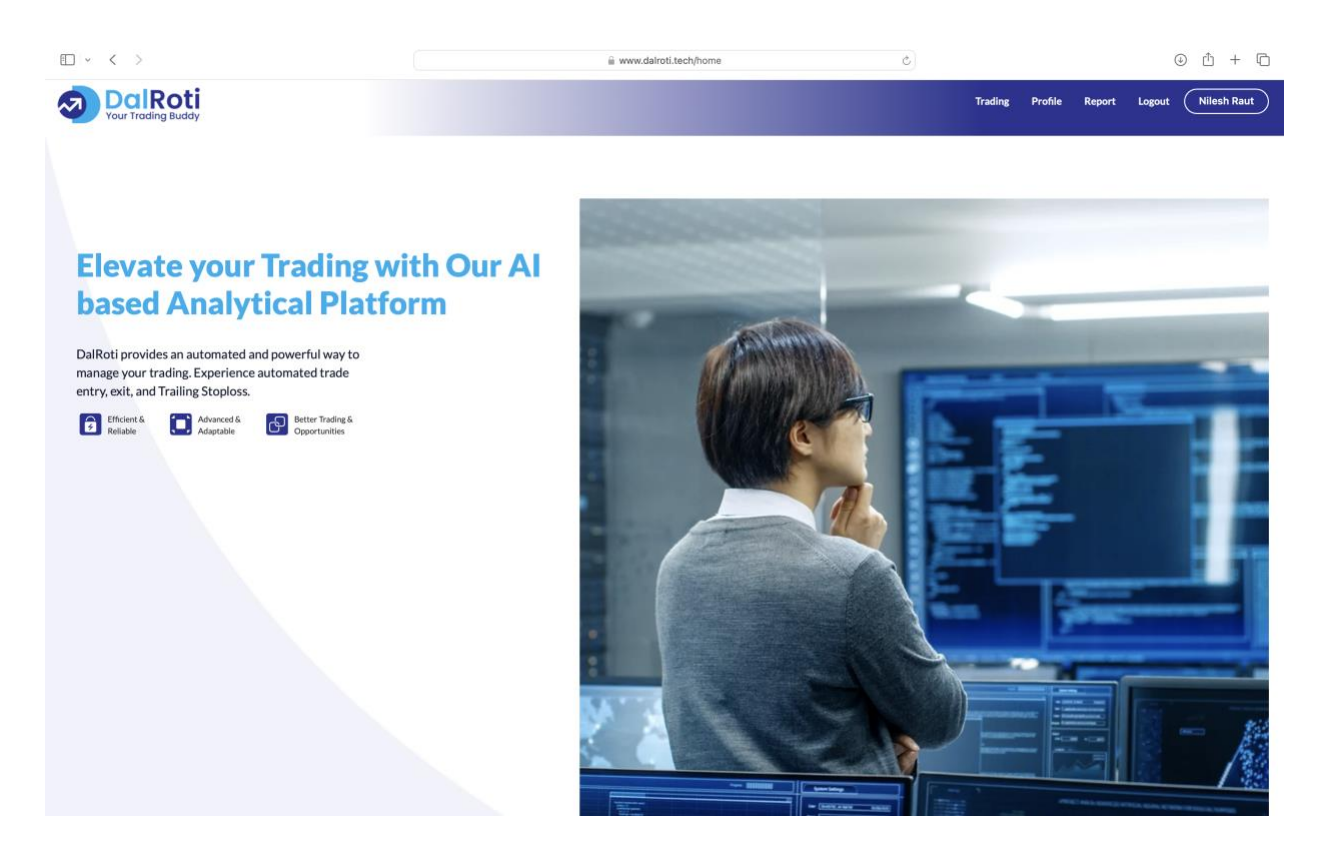

10. Under **"My Profile"** you can confirm your details.

|          | < >           | > (                                       | 1            | ii www.dalroti.tech/profile | Ċ |      |         |        | (      | 0 1 + 0     |
|----------|---------------|-------------------------------------------|--------------|-----------------------------|---|------|---------|--------|--------|-------------|
| <b>1</b> | DC<br>Your Tr | Roti<br>ading Buddy                       |              |                             |   | Home | Trading | Report | Logout | Nilesh Raut |
|          |               |                                           |              |                             |   |      |         |        |        |             |
|          |               | My Profile                                | Name         | Nilesh Raut                 |   |      |         |        |        |             |
|          |               | Profile Details                           | Email        | raut.nilesh@gmail.com       |   |      |         |        |        |             |
|          |               | <b>Billing</b><br>Current Plan, Invoices  | Phone Number | 7499527687                  |   |      |         |        |        |             |
|          | -             | Mu Trading Assount                        | State        | Maharashtra                 |   |      |         |        |        |             |
|          |               | Add a broker account                      | City         | Pune                        |   |      |         |        |        |             |
|          | ?             | <b>Help</b><br>Read Manual                | Profit/Loss  | ₹0.00                       |   |      |         |        |        |             |
|          |               | Feedback<br>Have Suggestions? Submit here |              |                             |   |      |         |        |        |             |
|          | Ð             | Logout<br>Logout of current session       |              |                             |   |      |         |        |        |             |
|          |               |                                           |              |                             |   |      |         |        |        |             |

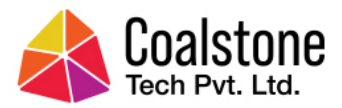

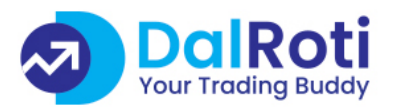

11. Under **"Billing"** you can see your currently active plan **"7 day trial subscription"** and further upon plan expiry you can renew your plan.

| ÷ ~      | < >           |                                            |                 | i www.dalroti.tech/profile             | 5                                             |      |         |        | ٢      | ů + C       |
|----------|---------------|--------------------------------------------|-----------------|----------------------------------------|-----------------------------------------------|------|---------|--------|--------|-------------|
| <b>I</b> | DC<br>Your Tr | Roti<br>ading Buddy                        |                 |                                        |                                               | Home | Trading | Report | Logout | Nilesh Raut |
|          |               |                                            |                 |                                        |                                               |      |         |        |        |             |
|          |               | <b>My Profile</b><br>Profile Details       |                 |                                        | 2                                             |      |         |        |        |             |
|          |               | Billing<br>Current Plan, Invoices          |                 |                                        | Active Plan   7 days remaining<br>Free 7 days |      |         |        |        |             |
|          |               | My Trading Account<br>Add a broker account |                 |                                        | Subscribe Now >                               |      |         |        |        |             |
|          | ?             | Help<br>Read Manual                        | Recent Invoices | 5                                      |                                               |      |         |        |        |             |
|          |               | Feedback<br>Have Suggestions? Submit here  |                 | 26 Nov 2023<br>26 Nov 2023-03 Dec 2023 | <b>Free</b><br>7days                          |      | ₹0.     | .00    |        |             |
|          | ₽             | Logout<br>Logout of current session        |                 |                                        |                                               |      |         |        |        |             |
|          |               |                                            |                 |                                        |                                               |      |         |        |        |             |

12. Next, to start your trading session you need to first connect your **"Kite Trading Account"** to Dalroti platform.

Please follow our next topic to connect your Kite Trading Account.

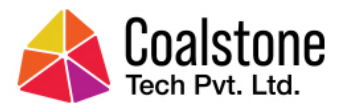

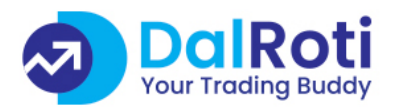

## How to connect Zerodha - Kite Demat / Trading Account

We currently support **API connect** to **Zerodha – Kite Demat / Trading Account only** thru **Kite API Connect** monthly subscription.

Subscribers to pay directly to Zerodha thru Kite Demat / Trading Account Funds.

| + | Kite Connect API charges (Monthly)<br>Historical Data subscription charges (Monthly) | - Rs. 2000/-<br>- Rs. 2000/- |
|---|--------------------------------------------------------------------------------------|------------------------------|
|   | Total (Monthly)                                                                      | – Rs. 4000/-                 |

1. Open new browser window / tab and enter "kite.trade"

| Kite.trade – Simple HTTP trading APIs for individual traders and startups - Kite Connect trading APIs  | ① + 10 |
|----------------------------------------------------------------------------------------------------|--------|
| Top Hit                                                                                                |        |
| Kite Connect trading APIs for individual traders and startups - Kite Connect trading APIs - kite.trade |        |
| Public Annual and                                                                                      |        |

2. Click **"Signup"** on the top menu bar.

| • < > | / Vite Connect         | i⊒ kite.trade                                       | 0           |             | ⊕ Ů + Ľ |
|-------|------------------------|-----------------------------------------------------|-------------|-------------|---------|
|       | Kite Connect # 25800HA |                                                     | Signup Docs | Forum Login |         |
|       |                        |                                                     |             |             |         |
|       | Supe                   | er simple trading A                                 | Pls         |             |         |
|       | Build fu               | Ill fledged trading platforms with simple HTTP/JSON | APIs.       |             |         |
|       |                        | Sign up                                             |             |             |         |
|       |                        |                                                     |             |             |         |
|       |                        |                                                     |             |             |         |
|       |                        | the first                                           |             |             |         |
|       |                        |                                                     |             |             |         |
|       |                        |                                                     |             |             |         |
|       |                        | A D                                                 |             |             |         |
|       |                        |                                                     |             |             |         |
|       |                        |                                                     |             |             |         |

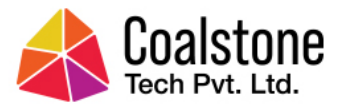

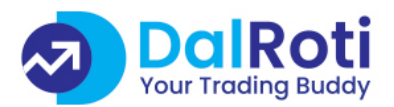

3. Enter a valid Email Address, Full Name, Password (twice to confirm), Mobile No., State of residence.

|--|

| $\exists     \sim  <  >$ | â de                                                                          | evelopers.kite.trade/signup                                                                            | 6 | ⊕ î + C |
|--------------------------|-------------------------------------------------------------------------------|----------------------------------------------------------------------------------------------------|---|---------|
|                          |                                                                               |                                                                                                    |   |         |
|                          |                                                                               |                                                                                                    |   |         |
|                          |                                                                               |                                                                                                    |   |         |
|                          |                                                                               | Kite Connect                                                                                           |   |         |
|                          |                                                                               |                                                                                                    |   |         |
|                          | E-mail *:                                                                     |                                                                                                    |   |         |
|                          | raut.nilesh@gmail.com                                                         |                                                                                                    |   |         |
|                          | Your name *:                                                                  |                                                                                                    |   |         |
|                          | Nilesh Raut                                                                   |                                                                                                    |   |         |
|                          | Descrived to                                                                  | Report parameter #                                                                                     |   |         |
|                          | Password -,                                                                   |                                                                                                    |   |         |
|                          |                                                                               |                                                                                                    |   |         |
|                          | Phone *:                                                                      |                                                                                                    |   |         |
|                          | 7499527687                                                                    |                                                                                                    |   |         |
|                          | State of residence:                                                           |                                                                                                    |   |         |
|                          | MAHARASHTRA                                                                   | \$                                                                                                    |   |         |
|                          | <ul> <li>I understand the risks in<br/>markets.</li> </ul>                    | volved in trading stock, commodity, and currency                                                       |   |         |
|                          | <ul> <li>I have read the <u>API Doc</u><br/>use it.</li> </ul>                | mentation and have the technical know-how to                                                           |   |         |
|                          | <ul> <li>I understand the risks or<br/>responsibility for any loss</li> </ul> | f my program not working as intended. I take full<br>is that may arise while trading programmatically. |   |         |
|                          | <ul> <li>I have read the <u>Terms a</u></li> </ul>                            | nd Conditions and accept it.                                                                           |   |         |
|                          | I AGREE TO THE ABOV                                                           | E TERMS: 🗹                                                                                             |   |         |
|                          |                                                                               |                                                                                                    |   |         |
|                          |                                                                               | Signup                                                                                                 |   |         |
|                          |                                                                               |                                                                                                    |   |         |

4. Post Signup Click "**Billing**" in the top menu bar.

| • ~ < > |                               | i developers.kite.trade/apps                                  | ¢                                | • ± + © |
|---------|-------------------------------|---------------------------------------------------------------|----------------------------------|---------|
|         | Kite Connect                  | My apps                                                       | Billing (0) Profile Forum Logout |         |
|         | You have 0 appoil.<br>My apps |                                                               | Create new app                   |         |
|         |                               |                                                               |                                  |         |
|         |                               | To obtain an apl_key and a secret_key to start using the APIs |                                  |         |
|         |                               | Create an app                                                 |                                  |         |

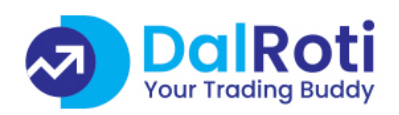

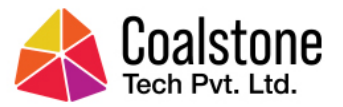

5. Fund Kite Connect for Rs. 4000 from your Kite Trading Account by clicking "**Connect using Kite**"

| <pre></pre> | a developers.kite.trade/billi                                                                                                    | ing Č                                                                  | © û + © |
|-------------|----------------------------------------------------------------------------------------------------|------------------------------------------------------------------------|---------|
|             | Kite Connect                                                                                                    | My apps Billing (0) Profile Forum Logout                               |         |
|             | Billing                                                                                                    |                                                                        |         |
|             | Fund using Zerodha account                                                                                                    | Fund using payment gateway                                             |         |
|             | Link your Zerodha trading account to credit and automatically renew your Kite Connect subscriptions without the hassle of going through a payment gateway! 1 credit = $₹1$ . | Buy credits using your card / net banking / wallets. 1 credit = $t$ 1. |         |
|             | Connect using Kite Automatically renewed everymonth if you connect your Zerotha account.                                                                                     | 2000 O Add credits                                                     |         |
|             | ▲ All deposits are inclusive of 18% GST. We do not charge you additional GST.                                                                                                | Reverganger<br>Have a coupon? Apply                                    |         |
|             | Payment history<br>You haven't made any payments yet.                                                                                                    |                                                                        |         |

6. Click "My apps" in the top menu bar and further click "Create an app"

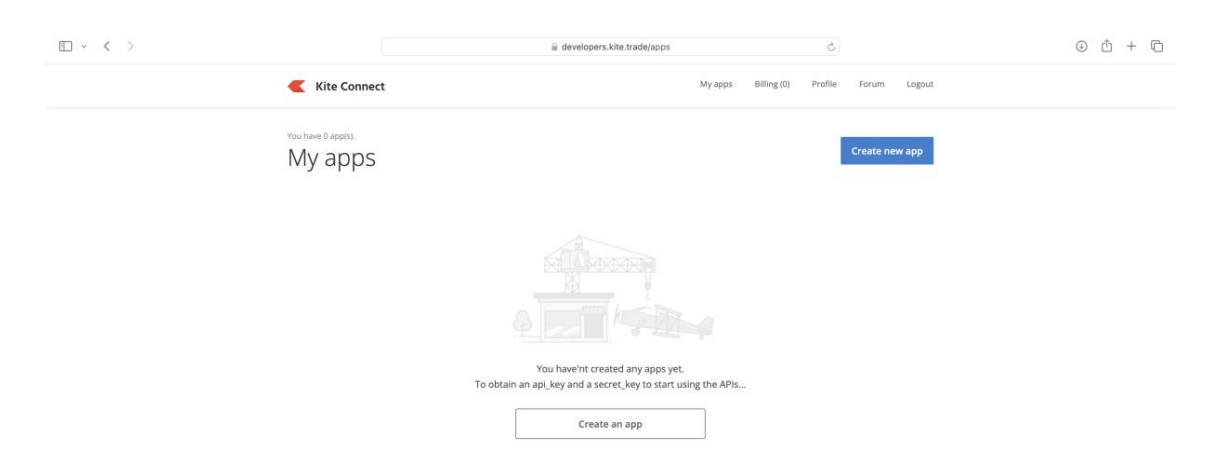

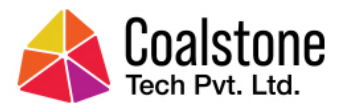

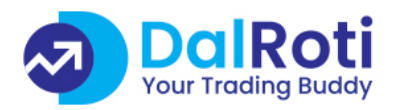

#### 7. Enter the required details – **App name, Zerodha Client ID, Description & Redirect URL – <u>https://www.dalroti.tech/sso/zerodha</u>**

| • • • | i de                                                                                          | velopers.kite.trade/create                | Ċ                                  | 0 Å + D |
|-------|-----------------------------------------------------------------------------------------------|-------------------------------------------|------------------------------------|---------|
| «     | Kite Connect                                                                                  | Му арр                                    | s Billing (0) Profile Forum Logout |         |
|       | Creating an app<br>Creat                                                                      | gives you an API_KEY and API_SECRET       |                                    |         |
|       | Type *                                                                                        |                                           |                                    |         |
|       | Connect<br>(2000 credits for 30 days)<br>Full fledged trading API. Includes Publisher as well | Publisher (Free<br>No API access: HTML/j) | i)<br>wascript buttons and basket. |         |
|       | App name *                                                                                    | Zerodha Client ID *                       | App icon                           |         |
|       | Nilesh - Dalroti                                                                              | ABC123                                    | Choose File no filected            |         |
|       | Redirect URL *                                                                                | Postback URL                              |                                    |         |
|       | https://www.dalroti.tech/sso/zerodha                                                          | https://                                  |                                    |         |
|       | Description *                                                                                 |                                           |                                    |         |
|       | Nilesh - Dalroti                                                                              |                                           |                                    |         |
|       | * fields are mandatory<br>**Learn more about Redirect uni & Postback uni                      |                                           |                                    |         |
|       |                                                                                               | Create                                    |                                    |         |

8. Type "I UNDERSTAND" and click "**OK**" to confirm to pay Rs. 2000/ month.

| E ~ < >                                                                                     |                                                                                                    | ර                                               |              | ⊕ î + ī |
|---------------------------------------------------------------------------------------------|----------------------------------------------------------------------------------------------------|-------------------------------------------------|--------------|---------|
| Kite Conne                                                                                  | ct                                                                                                    | My apps Billing (0) Profile                     | Forum Logout |         |
|                                                                                             | Creating an app gives you an APL/XEY and AP<br>Create a new ap                                                                                                    | JECRET<br>DD                                    |              |         |
| Type *<br>C C<br>(2000<br>Redirec<br>https:<br>Descrip<br>Nilest<br>* Teels an<br>**Susan m | nnect toredits for 30 days toredits for 30 days teredits for 30 days teredits for 30 days the set of the set of the set o | lisher (Free) ation. App icon Choose File no fi | iL.ected     |         |

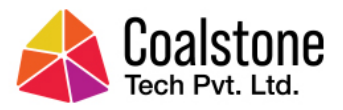

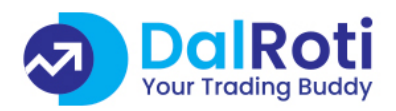

9. Post App creation you need to subscribe to one "Addon"  $\rightarrow$  "Historical API" with Rs. 2000/ month.

| Kite Connect                                                                         | My apps Billing (2000.0) Profile Forum Logou |
|--------------------------------------------------------------------------------------|----------------------------------------------|
| Dal-Roti Akash<br>Kite connect + Publisher (Created on 26 nov 2023)                  | Active                                       |
| App details<br>App name:<br>Dal-Roti Akash                                           | Subscription<br>Expires on<br>27 Dec 2023    |
| App icon:<br>Choose File No file chosen<br>64x64 px PNG images only<br>Redirect URL: | Addons<br>Historical API<br>2000 / month     |
| https://www.dairoti.tech/sso/zerodha                                                 |                                              |

10. Login to <u>www.dalroti.tech</u> portal. Click "**Trading**" or "**Profile**" – on the Right Hand Side top corner.

| • ~ < >                                    | iii www.dalroti.tech/profile#3 C                                                        |      |                | ⊕ û + ©            |
|--------------------------------------------|-----------------------------------------------------------------------------------------|------|----------------|--------------------|
| DalRoti<br>Your Trading Buddy              |                                                                                         | Home | Trading Report | Logout Nilesh Raut |
|                                            |                                                                                         |      |                |                    |
| My Profile<br>Profile Details              | Kite                                                                                    |      |                | Link               |
| E Billing<br>Current Plan, Invoices        | Upstox                                                                                  |      |                | Link               |
| My Trading Account<br>Add a broker account |                                                                                         |      |                |                    |
| Read Manual                                | Message ×                                                                               |      |                |                    |
| Feedback Have Suggestions? Submit here     | No trading account linked. Please link a<br>trading account to use the trading features |      |                |                    |
| Logout Logout of current session           | GK (18)                                                                                 |      |                |                    |
|                                            |                                                                                         |      |                |                    |
|                                            |                                                                                         |      |                |                    |
|                                            |                                                                                         |      |                |                    |
|                                            |                                                                                         |      |                |                    |
|                                            |                                                                                         |      |                |                    |
|                                            |                                                                                         |      |                |                    |

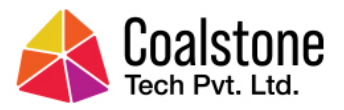

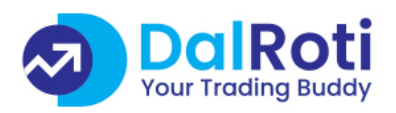

#### 11. Click "Link" - beside "Kite"

| ÷ ~     | < >            |                                            |   |   |        | ⊜ www.da | alroti.tech/profile |  | Ċ |      |         |        | 4      | ) 🖞 +       | Ū |
|---------|----------------|--------------------------------------------|---|---|--------|----------|---------------------|--|---|------|---------|--------|--------|-------------|---|
| <b></b> | Da<br>Your Tre | IROti<br>ading Buddy                       |   |   |        |          |                     |  |   | Home | Trading | Report | Logout | Nilesh Raut | D |
|         |                |                                            |   |   |        |          |                     |  |   |      |         |        |        |             |   |
|         |                | <b>My Profile</b><br>Profile Details       |   | к | Kite   |          |                     |  |   |      |         |        |        | Link        | ) |
|         |                | Billing<br>Current Plan, Invoices          | U | U | Jpstox |          |                     |  |   |      |         |        |        | Link        |   |
|         |                | My Trading Account<br>Add a broker account |   |   |        |          |                     |  |   | <br> |         |        |        |             | ) |
|         | ?              | Help<br>Read Manual                        |   |   |        |          |                     |  |   |      |         |        |        |             |   |
|         |                | Feedback<br>Have Suggestions? Submit here  |   |   |        |          |                     |  |   |      |         |        |        |             |   |
|         | ₽              | Logout<br>Logout of current session        |   |   |        |          |                     |  |   |      |         |        |        |             |   |
|         |                |                                            |   |   |        |          |                     |  |   |      |         |        |        |             |   |

12. You will need to enter the alphanumeric values in "API Key" &
"API Secret Key" both from Kite Connect portal → "My apps" → App details & Click "Continue"

| $\blacksquare   \cdot   \cdot \rangle$ | a www.dairoti.tech/redirect/ssoflink/zerodha |      |         |         |        | 0 û + C            |
|----------------------------------------|----------------------------------------------|------|---------|---------|--------|--------------------|
|                                        |                                              | Home | Trading | Profile | Report | Logout Nilesh Raut |
|                                        |                                              |      |         |         |        |                    |
|                                        | Kite api data                                |      |         |         |        |                    |
|                                        | Enter api key 🛞                              | L    |         |         |        |                    |
|                                        | Enter api secret 🛞                           | L    |         |         |        |                    |
|                                        | Save this data in database                   | L .  |         |         |        |                    |
|                                        | Continue                                     | L .  |         |         |        |                    |
|                                        |                                              | J.   |         |         |        |                    |
|                                        |                                              |      |         |         |        |                    |
|                                        |                                              |      |         |         |        |                    |
|                                        |                                              |      |         |         |        |                    |
|                                        |                                              |      |         |         |        |                    |
|                                        |                                              |      |         |         |        |                    |
|                                        |                                              |      |         |         |        |                    |
|                                        |                                              |      |         |         |        |                    |
|                                        |                                              |      |         |         |        |                    |
|                                        |                                              |      |         |         |        |                    |
|                                        |                                              |      |         |         |        |                    |

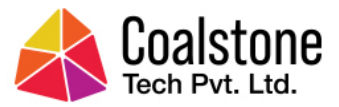

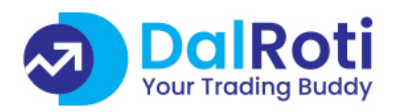

13. Complete the app authorization process by clicking "Authorize" in the Kite pop-up window.

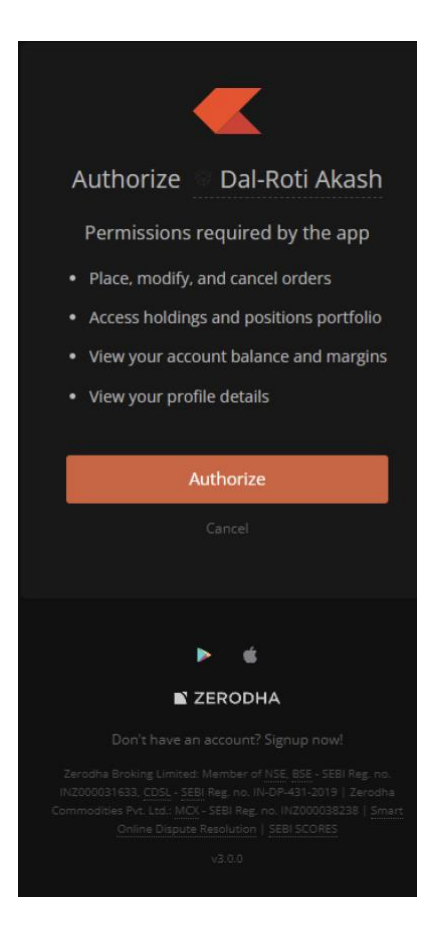

14. This completes the process of linking your **Kite Account** to **Dalroti portal**. Click **"OK**" to continue.

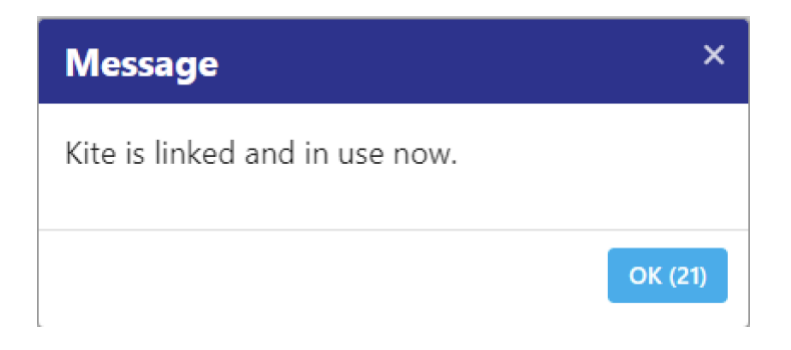

## \*And you are now ready to use Dalroti Platform & Trade\*

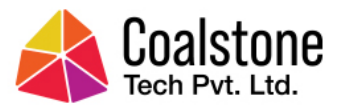

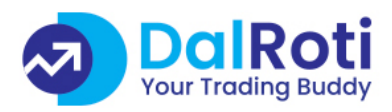

## **Contact Support**

Email Support - <u>support@dalroti.tech</u>